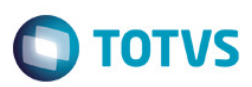

### Evidência de Testes

| Produto:                  | SIGALOJA              |
|---------------------------|-----------------------|
| Versão:                   | P11                   |
| Produto/Versão Integrado: | Não se aplica.        |
| Banco de Dados:           | Todos os homologados. |

1

### . Evidência e sequência do passo a passo

1- Executar o update U\_UpdLoj11 conforme documentação disponível no TDN relacionado a este chamado.

| Parâm etros Iniciais       |
|----------------------------|
| TOTVS SmartClient          |
| Programa inicial           |
| U_UPDLOJ11                 |
| Comunicação no cliente     |
| ТСР                        |
| Ambiente no servidor       |
| P11                        |
| <u>O</u> k <u>C</u> ancela |

| ( | Atualizacao Concluída. | > |
|---|------------------------|---|
|   | Log da Atualização<br> |   |
|   | <b>I</b>               |   |

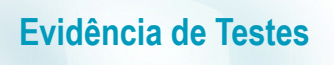

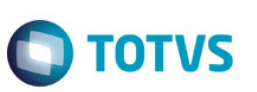

- Venda com item "Retira Posterior c/ Pedido"
- 1- No Controle de Lojas (SIGALOJA), acesse Atualizações / Atendimento/ Venda Assistida (LOJA701).
- 2- Efetue uma venda com dois itens, definindo o primeiro item como "2=Retira" e o segundo item como "4=Retira Posterior c/ Pedido".

|       |                  |           |                  |            | Venda As           | ssistida - Atendimento |              |           |          |              |    |
|-------|------------------|-----------|------------------|------------|--------------------|------------------------|--------------|-----------|----------|--------------|----|
|       | Gravacão         | Detalhes  | Estoque          | Dutros     |                    |                        |              |           |          |              |    |
| No 0  | rcamento*<br>882 |           | Vendedor* 000001 |            | Nome Vend.         | 0                      |              |           | Cliente* |              |    |
| Loja  | Cliente*         |           | Nome Cliente     |            | ~                  |                        | Dt.Validade  |           |          |              |    |
| 01    |                  |           | JOAO DA SILVA    |            |                    |                        | 13/10/2016 🗾 |           |          |              |    |
| Produ | uto              |           |                  |            |                    |                        |              |           |          |              |    |
|       |                  |           |                  |            |                    |                        |              |           |          |              |    |
|       |                  |           |                  |            |                    |                        |              |           |          |              |    |
| ltem  | Produto          | Descricao |                  | Quantidade | Preco Unit. Vir.it | em Unidade             | Desconto Val | or Desc 6 | Entrega? | %Red.do ICMS | Da |
| 01    | 2                | BOLSA     |                  | 1,00       | 20,00              | 20,00 UN               | 0,0000       | 0,0000 F  | Retira   | 0,00         | 1  |
|       |                  |           |                  |            |                    |                        |              |           |          |              |    |
|       |                  |           |                  |            |                    |                        |              |           |          |              |    |
| <     |                  |           |                  |            |                    |                        |              |           |          |              |    |

3- Efetue a reserva para o item Retira Posterior c/ Pedido (4=Retira Posterior c/ Pedido).

| ٢    |                     |             |               |       |           | Venda A         | ssistida - At | endim ento          |          |                                   |                    | ×   |
|------|---------------------|-------------|---------------|-------|-----------|-----------------|---------------|---------------------|----------|-----------------------------------|--------------------|-----|
|      | Gravacão            | Detalhes Es | stoque O      | utros |           |                 |               |                     |          |                                   |                    |     |
| I    | No Orcamento*       | 1           | Vendedor*     |       |           | Nome Vend.      |               |                     |          | Cliente*                          |                    |     |
|      | 002882              |             | 000001 🔎      |       |           | VENDEDOR PADRA  | 0             |                     |          | 000002 🔎                          |                    | P   |
| ll u | Loia Cliente*       | ,           | Nome Cliente  |       |           |                 |               | Dt.Valida           | de       |                                   |                    | 4   |
| Шī   | 01                  |             | JOAO DA SILVA |       |           |                 |               | 13/10/2             | 016 🕖    |                                   |                    | \$2 |
|      |                     |             |               |       |           |                 |               |                     |          |                                   |                    |     |
|      | Produto             |             |               |       |           |                 |               |                     |          |                                   |                    | 9   |
| Πr   |                     |             |               |       |           |                 |               |                     |          |                                   |                    | 660 |
| Ite  | em Produto          | Descricao   |               | Quant | )         | Consulta de Est | toques / Ide  | ntificação de lojas | X        | c Entrega?                        | %Red.do ICMS Dar 2 |     |
| 01   | 1 2                 | BOLSA       |               |       | Laia      |                 |               |                     |          | 0,0000 Retira                     | 0,00 /             |     |
| 02   | 2 1                 | SAPATO      |               |       | LOJA 01   |                 |               |                     |          | 0,0000 Retira Posterior c/ Pedido | 0,00 /             |     |
|      |                     |             |               |       | 🗆 LOJA O2 |                 |               |                     |          |                                   |                    | 0   |
|      |                     |             |               |       | LOJA 03   | - FILIAL 02     |               |                     |          |                                   |                    | 0   |
|      |                     |             |               |       |           |                 |               |                     | ~        |                                   |                    |     |
|      |                     |             |               |       | <         |                 |               |                     | >        |                                   |                    | D-D |
|      |                     |             |               |       | Seleciona | r Todas         |               | -                   |          |                                   |                    | _   |
|      |                     |             |               |       |           | Descrição       |               | Quant.              | <u>^</u> |                                   |                    |     |
|      |                     |             |               |       | X 1       | SAPATO          |               | 1                   | ,00      |                                   |                    |     |
|      |                     |             |               |       |           |                 |               |                     |          |                                   |                    |     |
|      |                     |             |               |       |           |                 |               |                     | ~        |                                   |                    |     |
|      |                     |             |               |       | <         |                 |               |                     | >        |                                   |                    | -   |
|      |                     |             |               |       | Seleciona | r Todos         |               | 1                   | ×        |                                   | 2                  |     |
| <    |                     | 6           |               |       |           |                 |               |                     |          |                                   | 2                  | >   |
|      |                     |             |               |       |           |                 |               |                     |          |                                   |                    | -   |
| Su   | ub-total + impostos | 30,00       | Desconto %    | 0,    | 00 De:    | sconto \$       | 0,00          | Qtde Volume         | 2,00     | Total de Mercadorias              | 30,00              |     |
|      |                     |             |               |       |           |                 |               |                     |          |                                   |                    | -   |
|      |                     |             |               |       |           |                 |               |                     |          |                                   |                    |     |
|      |                     |             |               |       |           |                 |               |                     |          |                                   |                    |     |

4- Após finalizar a venda é possível ver que o sistema gerou dois orçamentos filhos, sendo um orçamento para o item retira (2=Retira) e outro orçamento para o item Retira Posterior c/ Pedido (4=Retira Posterior c/ Pedido).

| 9                                                                       |                                    |                                                                       | Venda Assist                  | da - Atendimento                                                                                                    | ×         |
|-------------------------------------------------------------------------|------------------------------------|-----------------------------------------------------------------------|-------------------------------|----------------------------------------------------------------------------------------------------|-----------|
| Gravacão<br>Ilo Or camento*<br>002882<br>Loja Cliente*<br>01<br>Produto | Detainos E                         | Stoque Outros Vendedor 000001 000001 00000 Vone Cliente JOAO DA SILVA | Nome Vend.<br>VENDEDOR PADRAO | Dt Velidade<br>13/10/2016                                                                                                    | Cliente*  |
| Qinheiro<br>Ognd negociada                                              | <u>Q</u> heque<br>Zerar Pagamentos | Cartao de Credi                                                       | vebito Automa Dyplicata       | Data         Forma Pgto         Valor Pago         Parcelas         ID Cartão           13/10/2016         R5         30,00         1 |           |
| Condição de Pgto Sub-total + impostos                                   | 001 ? ACREC. A VISTA<br>30,00      | Desconto %                                                            | 0,00 Desconto \$              | Total Parcelas         30,00         Troco         0,00           0,00         Qtde Volume         2,00         Total da Ver          | ada 30,00 |
|                                                                         |                                    | ß                                                                     |                               |                                                                                                    |           |

| Detailes         Filal       No Greanerto       Ciente       Nota Fiscal       Serie       Numero FDV       Operador       DtEmissao       Sub Serie         0.1-MATRIZ       002882       000002       In Sec Greg       Nome clerte       In Sec Greg       In Sec Greg                                                                                                    | ٥                                            |                                  | Т                      | TOTVS Série T     | Manufa                    | atura (Microsig                | ja) 02.9.0012 [     | Venda Assistid          | a]             |                 |                         |              | - Č          | J ×          |
|----------------------------------------------------------------------------------------------------|----------------------------------------------|----------------------------------|------------------------|-------------------|---------------------------|--------------------------------|---------------------|-------------------------|----------------|-----------------|-------------------------|--------------|--------------|--------------|
| Filal       No Occamento       Ciente       Nota Fiscal       Serie       Numero POV       Operador       DL Enissao       Sub Serie         N. COCICart.       Base KM Sol       0,00       Isnocorie       Isnocorie       I                                                                                                    | Detalhes                                     |                                  |                        |                   |                           |                                |                     |                         |                |                 |                         |              |              |              |
| N. COCKart.       Base KM Sol       N.Seq.Org       Nome clerite         UNAL Assistida       Image: Serie Serie Seri | Filial<br>01-MATRIZ                          |                                  | No Orcamento<br>002882 | Cliente<br>000002 | No                        | ita Fiscal                     | Serie               | Numero PD'              | /              | Operador<br>C02 | Dt.Emissao<br>13/10/201 | 6 🗾          | Sub Serie    | î            |
| Venda Assistida         Filial         No creamento         Filial         No creamento         Venda Assistida         No creamento         No creamento                                                                                                    | N. CGC/Cart.                                 | Base ICM Sol                     | 0,00 🧇                 | N.Seq.Orç         | Nome<br>JOA               | e cliente<br>lo DA SILVA       |                     |                         |                |                 |                         |              |              | ~            |
| Contourar         Itarar         Filial-tho Orcamento         Image: Contourar         No.COC/Cart.         Base ICM Sol         No.Rel           01-MA TRIZ         002882         000002         00110162         015         EMJ         C02         13/10/2016         0.00         Contour in the image: Contour intervence         0,00         Contour intervence         0,00         Contour intervence         0,00         Contour intervence         0,00         Contour intervence         0,00         Contour intervence         0,00         Contour intervence         0,00         Contour intervence         0,00         Contour intervence         0,00         Contour intervence         0,00         Contour intervence         0,00         Contour intervence         0,00         Contour intervence         Contour intervence         0,00         Contour intervence         Contour intervence         Contour interv                                                                                                    | Venda Assistida                              |                                  |                        |                   |                           |                                |                     |                         |                |                 |                         |              |              |              |
| Filial         No Orcamento         Cliente         Nuta Fiscal         Serie         Numero PDV         Operador         D LiEnissao         Sub Serie         N. COC/Cart.         Base /CM Sol         N.SC           01-MA TRIZ         002883         000002         0010122         015         EMU         C02         13/10/2016         0.00         0         0.00         0           01-MATRIZ         002884         000002         015         EMU         C02         13/10/2016         0.00         0.00         0           01-MATRIZ         002884         000002         015         EMU         C02         13/10/2016         0.00         0.00         0                                                                                                    | <u>Configurar Imprimir Localizar Filtrar</u> |                                  |                        |                   |                           | [                              | Filial+no Orcamenti | 0                       | ~              |                 |                         | 🝧 Pesquisar  | Normal       | ~            |
| 01-matrix         000002         0000101262         015         EMU         CO2         13/10/2016         0000         0000         0000           01-MATRIZ         002884         000002         00101262         015         EMU         C02         13/10/2016         0,00         C         0,00         C         C                                                                                                    | Filial                                       | <ul> <li>No Orcamento</li> </ul> | Cliente                | Nota Fiscal       | <ul> <li>Serie</li> </ul> | <ul> <li>Numero PDV</li> </ul> | Operador            | Dt.Emissao<br>4240/2015 | Sub Serie      | N. CGC/Ca       | art.                    | Base ICM Sol | 0.00         | N.Se         |
|                                                                                                    | 01-MATRIZ                                    | 002883                           | 000002 0001            | 101262            | 015                       | EMU                            | C02                 | 13/10/2016              |                |                 |                         |              | 0,00         |              |
|                                                                                                    |                                              |                                  |                        |                   |                           |                                |                     |                         | 5              |                 |                         |              |              | • •          |
| K Sair Anées Relacionadas ▼<br>Enaliza venda Alendimento Visualizar Sair Anées Relacionadas ▼                                                                                                    | <                                            |                                  |                        |                   |                           |                                |                     |                         | Finaliza venda | Atendimento     | Visualizar              | Sair Acó     | ies Relacion | >Ľ<br>adas ▼ |

5- Para o item (**Retira Posterior c/ Pedido**) também foi gerado um pedido para que posteriormente seja faturado pelo módulo de Faturamento (SIGAFAT) quando o cliente for retirar a mercadoria.

| Evidência de Testes                                              |                                                                                         | Ο ΤΟΤΥς                                                   |
|------------------------------------------------------------------|-----------------------------------------------------------------------------------------|-----------------------------------------------------------|
| ٥                                                                | TOTVS Série T Manufatura (Microsiga) 02.9.0005 (Pedidos de Vo                           | enda] _ 🗇 🗙                                               |
| Detalhes                                                         | ,                                                                                       |                                                           |
| Filial Numero 01-MATRIZ 000498 Nr. Processo UF. Prest. Cod. Obra | Cliente Loja Loja Entrega Proc.Export.<br>000002 01 01 01 01 01 01 01 01 01 01 01 01 01 | Cod. Edital                                               |
| Pedidos de Venda<br><u>Configurar Inprimir Localizar Filtrar</u> | Filial+numero                                                                           | Pesquiser Normal                                          |
| OT-MATRIZ 000002 01                                              |                                                                                         |                                                           |
| <                                                                |                                                                                         | Alterar Incluir Visualizar Sair Ações Relacionadas      ✓ |
| TOTVS Teste / Matriz                                             | Administrador 13/10/2016 TOTVS 2011 Sé                                                  | rie T Manufatura MSSOL7 Todimo F12 🧿 🔅 🔒                  |

### • Venda com item "Retira Posterior c/ Pedido"

1- No **Configurador (SIGACFG)**, configure o parâmetro **MV\_LJRESER = 3**, para que a reserva somente seja feita no momento da finalização do da venda.

| ٢            | Edi        | tar Parametro - MV_LJRESER        | ×     |
|--------------|------------|-----------------------------------|-------|
| Įnforma      | icoes      | Descricao                         |       |
| Filial       |            |                                   |       |
| Nome da Var. | MV_LJRESER |                                   |       |
| Tipo         | Caracter   | ×                                 |       |
| Cont. Por    | 3          |                                   |       |
| Cont. Ing    | 3          |                                   |       |
| Cont. Esp    | 3          |                                   |       |
|              |            |                                   |       |
|              |            |                                   |       |
|              |            |                                   |       |
|              |            |                                   |       |
|              |            |                                   |       |
|              |            | Confirmar Fechar Ações relacionar | das , |

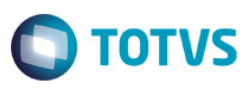

2- No Controle de Lojas (SIGALOJA), acesse Atualizações / Atendimento/ Venda Assistida (LOJA701), efetue uma venda definindo o item como "3=Entrega".

| ۲         |                                                                        |                     |                                                                 |                | Ve                     | nda Assistida - | Atendimento         |                    |            |                            |                   | ×        |
|-----------|------------------------------------------------------------------------|---------------------|-----------------------------------------------------------------|----------------|------------------------|-----------------|---------------------|--------------------|------------|----------------------------|-------------------|----------|
|           | Cravacão<br>Ilo Orcamento*<br>002885<br>Loja Cliente*<br>01<br>Produto | Detaihes            | Estoque<br>Vendedor*<br>000001<br>Domo Cliente<br>JOAO DA SILVA | Outros         | Nome Vend.<br>VENDEDOR | PADRAO          | Dt.V.<br>13/        | alidade<br>10/2016 |            | Cliente*<br>000002         |                   |          |
| lte<br>01 | em Produto<br>1 1                                                      | Descricao<br>SAPATO |                                                                 | Quantidade 1,0 | Preco Unit.<br>10 10   | Vir.tem<br>.00  | Unidade<br>10,00 UN | Desconto<br>0,0000 | Valor Desc | Entrega?<br>0,0000 Entrega | %Red.do ICMS Da 2 |          |
| <<br>SI   | s<br>ub-total + impostos                                               | 10,00               | Desconto %                                                      | 0,00           | Desconto \$            | 0,00            | Qtde Volume         |                    | 1,00 Tota  | de Mercadorias             | 10,00             | V N 44 4 |

3- Após finalizar a venda o sistema apresenta a tela para realizar a reserva do produto.

| 9                                                | Venda Assisti   | da - Atendimento           |                    |       | ×  |
|--------------------------------------------------|-----------------|----------------------------|--------------------|-------|----|
| Gravacão Detalhes Estoque Outros                 |                 |                            |                    |       |    |
| No Orcamento* Vendedor*                          | Nome Vend.      |                            | Cliente            | •     | H  |
| 002885 000001                                    | VENDEDOR PADRAO |                            | 000002             | 2 🔎   | Ŵ  |
| Loja Cliente* Nome Cliente                       |                 | Dt.Validade                |                    |       | *  |
| 01 JOAO DA SILVA                                 |                 | 13/10/2016 💯               |                    |       | -  |
| Produto                                          |                 |                            |                    |       | q  |
|                                                  |                 |                            |                    |       |    |
| Dinheiro Cheque Cartao de Credi ao de Debito Aut | oma Duplicata   | Data Forma Pgto Valor Pago | Parcelas ID Cartão | ^     | 25 |
|                                                  |                 | 13/10/2016 R\$ 10,00       | 1                  |       | S. |
| Cond.negociada Zerar Pagamentos                  |                 |                            |                    |       | 2  |
|                                                  |                 |                            |                    |       | P  |
|                                                  |                 |                            |                    |       | 2  |
|                                                  |                 |                            |                    |       | h  |
|                                                  |                 |                            |                    |       |    |
|                                                  |                 |                            |                    |       |    |
|                                                  |                 |                            |                    |       |    |
|                                                  |                 |                            |                    |       |    |
|                                                  |                 | 1                          |                    | ×     |    |
| Condição de Poto 001 2 ACREC A VISTA             |                 | Total Parcelas 10.00 Troco | 0.00               | /     |    |
|                                                  |                 |                            | 0,00               |       |    |
| Sub-total + impostos 🖓 10,00 Desconto % 0,00     | Desconto \$ 0   | ,00 Qtde Volume 1,0        | 0 Total da Venda   | 10,00 |    |
|                                                  |                 |                            |                    |       |    |
|                                                  |                 |                            |                    |       |    |

|                          |                          | Venda Assistida - Ate                                                                                                    | endim ento                                    |                 |  |
|--------------------------|--------------------------|----------------------------------------------------------------------------------------------------|-----------------------------------------------|-----------------|--|
| Gravação Detalhes        | Estoque Outros           |                                                                                                    |                                               |                 |  |
| Drcamento*<br>2885       | Vendedor* 000001         | Nome Vend.<br>VENDEDOR PADRAO                                                                                                    |                                               | Cliente* 000002 |  |
| a Cliente*               | Nome Cliente             |                                                                                                    | Dt.Validade                                   |                 |  |
|                          | JOAO DA SILVA            |                                                                                                    | 13/10/2016 💯                                  |                 |  |
| luto                     |                          |                                                                                                    |                                               |                 |  |
|                          |                          |                                                                                                    |                                               |                 |  |
|                          |                          | Consulta de Estoques / Iden                                                                                                    | ntificação de lojas 🛛 💌 <sub>ela</sub>        | s ID Cartão     |  |
| Dinheiro Cheque          | C <u>a</u> rtao de Credi |                                                                                                    |                                               |                 |  |
| nd.negociada Zerar Pagam | entos                    | Loja                                                                                                    | ^                                             |                 |  |
|                          |                          |                                                                                                    |                                               |                 |  |
|                          |                          | 103X 02                                                                                                    |                                               |                 |  |
|                          |                          | LOJA 03 - FILIAL 02                                                                                                    |                                               |                 |  |
|                          |                          | LUJA 03 - FILIAL 02                                                                                                    |                                               |                 |  |
|                          |                          | LOJA 03 - FILIAL 02                                                                                                    | v<br>>                                        |                 |  |
|                          |                          | LOJA 02 - FILIAL 02                                                                                                    | × >                                           |                 |  |
|                          |                          | LOJA 02 - FILIAL 02      Codigo Descrição      Selecionar Todas      Codigo Descrição      Su J Stataro                                   | Quant.                                        |                 |  |
|                          |                          | LOJA 02 - FILIAL 02      Codigo Descrição      1 SADATO                                                                                   | Quant.         ^           1,00         ^     |                 |  |
|                          |                          | LOGA 02 - FILIAL 02 < < Selecionar Todas Codigo Descrição ∑ 1 SADATO                                                                      | Quant. ∧                                      |                 |  |
|                          |                          | DOJA 02 - FILIAL 02<br>C Selecionar Todas<br>Codigo Descrição<br>№ 1 SADATO                                                               | Ouant.           1,00                         |                 |  |
|                          |                          | LOJA 02 - FILIAL 02<br>C Codigo Descrição<br>∑ 1 SADATO                                                                                   | ✓           >           Ouant.           1,00 |                 |  |
|                          |                          | LOJA 02     LOJA 03 - FILIAL 02     Codigo Descrição     Selecionar Todas     Codigo Descrição     SAPATO     SAPATO     Selecionar Todos | Ouant.           ⊥,00                         |                 |  |

4- Efetuar a reserva para que a venda seja concluída normalmente.

### • Parâmetro MV\_LJPVLIB

Evidência de Testes

1. No Configurador (SIGACFG), configure o parâmetro MV\_LJPVLIB = 2, para que o Pedido não seja gerado liberado.

| ۲            | Edi        | tar Parametro - M | ar Parametro - MV_LJPVLIB |                 |       |  |  |
|--------------|------------|-------------------|---------------------------|-----------------|-------|--|--|
| Informa      | coes       | <u>D</u> escricao |                           | 63              |       |  |  |
| Filial       |            |                   |                           |                 |       |  |  |
| Nome da Var. | MV_LJPVLIB |                   |                           |                 |       |  |  |
| Тіро         | Caracter   | $\sim$            |                           |                 |       |  |  |
| Cont. Por    | 2          |                   |                           |                 |       |  |  |
| Cont. Ing    | 2          |                   |                           |                 |       |  |  |
| Cont. Esp    | 2          |                   |                           |                 |       |  |  |
|              |            |                   |                           |                 |       |  |  |
|              |            |                   |                           |                 |       |  |  |
|              |            |                   |                           |                 |       |  |  |
|              |            |                   |                           |                 |       |  |  |
|              |            |                   |                           |                 |       |  |  |
|              |            | Confirmar         | Fechar                    | Ações relaciona | das . |  |  |
|              |            |                   |                           |                 | _     |  |  |

2. No Controle de Lojas (SIGALOJA), acesse Atualizações / Atendimento/ Venda Assistida (LOJA701), efetue uma venda definindo o item como "3=Entrega".

Ο ΤΟΤΥς

| ۲    |                                                                          |                     |                                                                    |                    | Vene                      | da Assistida - A | Atendim ento        |                    |            |            |                    |    |                      | ×       |
|------|--------------------------------------------------------------------------|---------------------|--------------------------------------------------------------------|--------------------|---------------------------|------------------|---------------------|--------------------|------------|------------|--------------------|----|----------------------|---------|
|      | Cravacão De<br>No Orcamento*<br>002887<br>Loja Cliente*<br>01<br>Produto | talhes t            | Estoque O<br>Vendedor<br>000001 P<br>Nome Cliente<br>JOAO DA SILVA | tros               | Nome Vend.<br>VENDEDOR P. | ADRAO            | Dt.Ve               | alidade<br>0/2016  |            |            | Cliente* 000002    | ۵] |                      | 🖏 🍆 🖄 🛄 |
| 1 tx | em Produto<br>1 1                                                        | Descricao<br>SAPATO |                                                                    | Quantidade<br>1,00 | Preco Unit.<br>10,00      | Viritem          | Unidade<br>10,00 UN | Desconto<br>0,0000 | Valor Desc | 0,000      | Entrega<br>Entrega |    | %Red.do ICMS<br>0,0( |         |
| s    | ub-total + impostos                                                      | 10,00               | Desconto %                                                         | 0,00               | Desconto \$               | 0,00             | Qtde Volume         |                    | 1,00       | Total de M | lercadorias        |    | 10,00                |         |

Realize a reserva do produto e finalize a venda.

O Pedido foi gerado, porém não está liberado. Este deve ser liberado para que depois seja faturado pelo módulo de Faturamento (SIGAFAT).

| ٥                                            | TOTVS                   | Série T Manufatura (Micro                                                                    | osiga) 02.9.0005 [Libe                                                                                   | eracao de Pedido | s de Venda]  |                    |           | - 8                | ×   |
|----------------------------------------------|-------------------------|----------------------------------------------------------------------------------------------|----------------------------------------------------------------------------------------------------|------------------|--------------|--------------------|-----------|--------------------|-----|
| Detalhes                                     |                         |                                                                                              |                                                                                                    |                  |              |                    |           |                    |     |
| Filial<br>01-MATRIZ                          | Numero<br>000501        | Cliente Loja 000002 01                                                                       | Loja Entrega                                                                                             | Proc.Export.     |              | Cod. Edital        |           |                    | ^   |
| Nr. Processo                                 | UF. Prest. Cod. Obra    | Mun Prest.                                                                                   | Desc.Mun.                                                                                                |                  |              | Nf Subst           |           |                    | ~   |
| Liberacao de Pedidos de Venda                |                         |                                                                                              |                                                                                                    |                  |              |                    |           |                    | -   |
| <u>Configurar Imprimir Localizar Filtrar</u> |                         |                                                                                              | Filial+numero                                                                                            | 0                | ~            |                    | Pesq      | uisar Normal       | ~   |
| Filial                                       | ▶ Numero ▶ Cliente Loja | Loja Entrega                                                                                 | Proc.Export.                                                                                             | Cod. Edital      | Nr. Processo | UF. Prest.         | Cod. Obra | Mun.Prest.         |     |
| <                                            |                         | Legenda<br>Pedido de Ver<br>Pedido de Ver<br>Pedido de Ver<br>Pedido de Ver<br>Pedido de Ver | nda em aberto<br>nda encerrado<br>nda liberado<br>nda com Bloqueio de Regra<br>nda com Bloqueio de Verba |                  | L⊋           |                    |           | ,                  |     |
|                                              |                         |                                                                                              |                                                                                                    |                  |              | <u>V</u> isualizar | Sair      | Ações Relacionada: | s 🔻 |
|                                              |                         |                                                                                              |                                                                                                    |                  |              |                    |           |                    |     |

### Parâmetro MV\_LJE1NUM

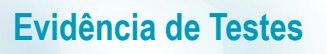

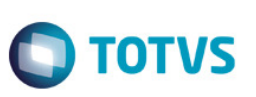

1. No **Configurador (SIGACFG)**, configure o parâmetro **MV\_LJE1NUM = 2**, para que o Título da venda seja gerado com o número do orçamento (L1\_NUM).

| ۲            | Edit       | ar Parametro - MV_LJE1NUM           | ×   |
|--------------|------------|-------------------------------------|-----|
| İnforma      | coes       | Descricao                           |     |
| Filial       |            |                                     |     |
| Nome da Var. | MV_LJE1NUM |                                     |     |
| Tipo         | Caracter   | ×                                   |     |
| Cont. Por    | 2          |                                     |     |
| Cont. Ing    | 2          |                                     |     |
| Cont. Esp    | 2          |                                     |     |
|              |            |                                     |     |
|              |            |                                     |     |
|              |            |                                     |     |
|              |            |                                     |     |
|              |            |                                     |     |
|              |            | Confirmar Fechar Ações relacionadas | s . |

2. No Controle de Lojas (SIGALOJA), acesse Atualizações / Atendimento/ Venda Assistida (LOJA701), efetue uma venda.

| ٢                                                                                |                                                              | Venda Assistida -               | Atendimento                                 |                         |                                   |
|----------------------------------------------------------------------------------|--------------------------------------------------------------|---------------------------------|---------------------------------------------|-------------------------|-----------------------------------|
| Cravacão Detaihes C<br>No Orcamento*<br>002891<br>Loja Cliente*<br>01<br>Produto | Estoque Outros Vendedor O00001 O Nome Cliente CLIENTE PADRAO | Nome Vend.<br>VENDEDOR PADRAO   | Dt.Veidede<br>13/10/2016                    | Cliente*                |                                   |
| Rem         Produito         Descrição           01         1         [SAPATO    | Quantidade                                                   | Preco Unit. Vir.item<br>0 10,00 | Unidade Desconto Valor D<br>10,00 UN 0,0000 | Desc Entrega?<br>0,0000 | %Red.do KMS De X<br>0,00 / A<br>2 |
| <<br>Sub-total + impostos 10,00                                                  | Desconto % 0,00                                              | Desconto \$ 0,00                | Otde Volume 1,00                            | Total de Mercadorias    | > 10,00                           |
| 1                                                                                |                                                              |                                 |                                             |                         |                                   |

3. O Título da venda é gerado com o número do orçamento (L1\_NUM).

| Evidência de Testes                                                                  |                                                                                                    | TOTVS                              |
|--------------------------------------------------------------------------------------|----------------------------------------------------------------------------------------------------|------------------------------------|
|                                                                                      | TOTVS Série T Manufatura (Microsiga) 02.9.0012 [Contas a Receber]                                                                                                    | - 0 >                              |
| Vencionento         Vencto real           13/10/2016         22                      | Prefixo         No. Tiulo         Parcela         Tipo         Natureza         Portador         Cliente         Loja           015         002891         R\$         DINHEIRO         C02         000001         01           Vir.Titulo         IRRF         ISS         Historico         VenDA EM DINHEIRO | DT Emissao / 13/10/2016 / 20       |
| Contas a Receber<br><u>Conflaurar Imprimir Localizar Filtrar</u><br>Filial > Prefixo | Filial+prefixo + No. Titulo + Parcela + Tipo       No. Titulo       Parcela       Tipo       Notador       Cliente       Loja       DT Emissao       Vencimento       Vencio real                                                                                                    | Pesquisar Normal VI: Titulo        |
| UI5 UI5                                                                              |                                                                                                    |                                    |
|                                                                                      |                                                                                                    |                                    |
|                                                                                      |                                                                                                    |                                    |
|                                                                                      |                                                                                                    |                                    |
|                                                                                      |                                                                                                    |                                    |
|                                                                                      | Ajterar Incluir <u>V</u> isualiza                                                                                                    | ar <u>Sair Ações R</u> elacionadas |

### Parâmetro MV\_LJNCCFI

No Configurador (SIGACFG), configure o parâmetro MV\_LJNCCFI = .T., para seja possível utilizar na venda a NCC de todas as filiais que o cliente possuir.

| Editar Parametro - MV_LJNCCFI |                   |                                                                              |                                                                                                    |                               |                                                                                                    |                                                                                                    |
|-------------------------------|-------------------|------------------------------------------------------------------------------|----------------------------------------------------------------------------------------------------|-------------------------------|----------------------------------------------------------------------------------------------------|----------------------------------------------------------------------------------------------------|
| coes                          | <u>D</u> escricao |                                                                              |                                                                                                    |                               |                                                                                                    |                                                                                                    |
|                               |                   |                                                                              |                                                                                                    |                               |                                                                                                    |                                                                                                    |
| MV_LJNCCFI                    |                   |                                                                              |                                                                                                    |                               |                                                                                                    |                                                                                                    |
| Lógico                        | $\sim$            |                                                                              |                                                                                                    |                               |                                                                                                    |                                                                                                    |
| .T.                           |                   |                                                                              |                                                                                                    |                               |                                                                                                    |                                                                                                    |
| .T.                           |                   |                                                                              |                                                                                                    |                               |                                                                                                    |                                                                                                    |
| .T.                           |                   |                                                                              |                                                                                                    |                               |                                                                                                    |                                                                                                    |
|                               |                   |                                                                              |                                                                                                    |                               |                                                                                                    |                                                                                                    |
|                               |                   |                                                                              |                                                                                                    |                               |                                                                                                    |                                                                                                    |
|                               |                   |                                                                              |                                                                                                    |                               |                                                                                                    |                                                                                                    |
|                               |                   |                                                                              |                                                                                                    |                               |                                                                                                    |                                                                                                    |
|                               |                   |                                                                              |                                                                                                    |                               |                                                                                                    |                                                                                                    |
|                               | Confirmar         | Fec                                                                          | har                                                                                                    | Ações                         | relacionada                                                                                                    | s                                                                                                    |
|                               | Edi               | Editar Parametro - M\  coes Descricao  MV_LJNCCFI Lógico V .TTTTT. Confirmar | Editar Parametro - MV_LJNC<br>coes Descricao<br>MV_LJNCCFI<br>Lógico V<br>.T.<br>.T.<br>.T.<br>.T.<br>.T.<br>.T. | Editar Parametro - MV_LJNCCFI | Editar Param etro - MV_LJNCCFI         MV_LJNCCFI       Descricao         Lógico       V         .T.       .T.         .T.       .T.      < | Editar Param etro - MV_LJNCCFI   MV_LJNCCFI   Lógico   .T.   .T.   .T.   .T.   .T.   .T.     .T.         .T.     .T.     .T.     .T.     .T.     .T.     .T.     .T.     .T.     .T. |

Efetuar a inclusão de uma NCC para um determinado cliente, em uma filial diferente da qual será realizada a venda.

0

| Evidência de T            | estes                        |                               |                    | Ο ΤΟΤ νς                            |
|---------------------------|------------------------------|-------------------------------|--------------------|-------------------------------------|
| •                         |                              | Contas a Receber - VISLIALI   | 7 <b>Δ</b> Ρ       | ×                                   |
| Prefixo                   | No. Titulo*                  | Parcela                       | Tipo*              | Natureza*                           |
| 001                       | 000001                       | 1                             | NCC                | NOTA DE CR                          |
| Cliente*                  | Loja*<br>01                  | Nome Cliente<br>JOAO DA SILVA |                    | DT Emissao*<br>13/10/2016 💯         |
| Vencimento*<br>30/12/2018 | Vencto real*<br>31/12/2018 💯 | VIr.Titulo*                   | Base Impost.       | IRF 0,00                            |
| ISS 0,00                  | Historico                    | 2                             | Vendedor 1         | Vendedor 2                          |
| Vendedor 3                | Vendedor 4                   | Vendedor 5                    | % Comissao 1       | % Comissao 2                        |
| % Comissao 3              | % Comissao 4                 | % Comissao 5                  | Taxa Perman.       | Porc Juros                          |
| Moeda<br>1                | Vir. comis.1                 | VIr. comis.2                  | Vir. comis.3       | Vir. comis.4                        |
| Vir. comis.5              | Cod Ocorrenc                 | Inst Primar.                  | Instr.Secund       | No. Pedido                          |
| Vir R\$*                  | Num do Carta                 |                               | Fluxo Caixa<br>Sim | Desc Financ.                        |
| Dias p/Desc               | Tipo Descont<br>Fixo         | Valor Real                    | Doc.Transf.        | INSS 0,00                           |
| Data p/ Comp              | CSLL 0,00                    | COFINS                        | PIS/PASEP          | Taxa moeda                          |
| Mult. Natur.              | Rateio Proj.                 | Desdobramen.                  | Mod. Receipto      | Contr Financ                        |
|                           |                              |                               |                    | Confirmar Fechar Ações relacionadas |

No Controle de Lojas (SIGALOJA), acesse Atualizações / Atendimento/ Venda Assistida (LOJA701), efetue uma venda para o 3. cliente que possui a NCC.

| •  |          |               |           |               |            | Ve          | nda Assistida - | Atendimento |            |            |                      |                |          |
|----|----------|---------------|-----------|---------------|------------|-------------|-----------------|-------------|------------|------------|----------------------|----------------|----------|
|    | G        | ravação       | Detalhes  | Estoque O     | utros      |             |                 |             |            |            |                      |                |          |
| Γ  | No Orc   | amento*       |           | Vendedor*     |            | Nome Vend.  |                 |             |            |            | Cliente*             |                |          |
|    | 00289    | 12            |           | 000001 🔎      |            | VENDEDOR    | PADRAO          |             |            |            | 000002 🔎             |                |          |
|    | Loja Cl  | liente*       |           | Nome Cliente  |            |             |                 | Dt.N        | /alidade   |            |                      |                |          |
|    | 01       |               |           | JOAO DA SILVA |            |             |                 | 13          | /10/2016 🗾 |            |                      |                |          |
|    | Produto  | 0             |           |               |            |             |                 |             |            |            |                      |                |          |
|    |          |               |           |               |            |             |                 |             |            |            |                      |                |          |
| L. | em       | Produto       | Descricao |               | Quantidade | Preco Unit. | Vir.item        | Unidade     | Desconto   | Valor Desc | Entrega?             | %Red.do ICMS D | a 🔳      |
| 0  | 1        | 1             | SAPATO    |               | ] 1,00     | 10          | ,00             | 10,00 UN    | 0,0000     |            | 0,0000               | 0,00           | ; 🚖      |
|    | c        |               | 1         | ð             |            |             |                 |             |            |            |                      |                | × 14 4 4 |
| S  | iub-tota | al + impostos | 10,00     | Desconto %    | 0,00       | Desconto \$ | 0,00            | Qtde Volume | ə 1        | 1,00       | Total de Mercadorias | 10,00          |          |

Na tela de pagamento é apresentada a NCC do cliente disponível para ser utilizada, mesmo essa NCC estando cadastra em outra filial. 4.

0

| N  |
|----|
| Ti |
| С  |
| C  |
| C  |
|    |
|    |
|    |
|    |
|    |
|    |
|    |
|    |
|    |
|    |
|    |

Este documento é de propricuó e da TOTVS. T

1.

eservados. ©

### Evidência de Testes

| ٥                                                   | Venda Assistida - Atendimento                                                                                                    | ×          |
|-----------------------------------------------------|----------------------------------------------------------------------------------------------------|------------|
| Gravacão Detalhes Estoque Outros                    |                                                                                                    |            |
| No Orcamento* Vendedor*                             | Nome Vend. Cliente*                                                                                                    | E          |
| 002892 000001                                       | VENDEDOR PADRAO                                                                                                    | B.         |
| Loja Cliente* Nome Cliente                          | Dt.Validade                                                                                                    | *          |
| 01 JOAO DA SILVA                                    | 13/10/2016                                                                                                    |            |
| Produto                                             |                                                                                                    | ġ,         |
|                                                     |                                                                                                    |            |
| Dinheiro Cheque Cartao de Credi ao de Debito Automa | Créditor en aborto                                                                                                    | ^ <b>B</b> |
|                                                     |                                                                                                    |            |
| Condinegociada Zerar Pagamentos                     | Value         Humbro         Emission         ∧           Image: Note of the state of the state o | <i>~</i>   |
|                                                     |                                                                                                    | 69         |
|                                                     |                                                                                                    |            |
|                                                     |                                                                                                    | <u>The</u> |
|                                                     | ✓                                                                                                    |            |
|                                                     | < >>                                                                                                    |            |
|                                                     | Total selecionado                                                                                                    |            |
|                                                     | 10,00                                                                                                    |            |
|                                                     |                                                                                                    | ×          |
| Constinão de Data                                   | Tatal Davadar and All Tara                                                                                                    | 2          |
| Contaição de Pigito                                 | rotar Parceias 0,00 froco 0,00                                                                                                    |            |
| Sub-total + impostos 10,00 Desconto % 0,00          | Desconto \$ 0,00 Qtde Volume 1,00 Total de Mercadorias                                                                                                    | 10,00      |
|                                                     |                                                                                                    |            |
| 5                                                   |                                                                                                    |            |

Selecione a NCC a ser utilizada e finalize a venda normalmente.

### Parâmetro MV\_LJNCCLJ

No **Configurador (SIGACFG)**, configure o parâmetro **MV\_LJNCCLJ = .T.**, para seja possível utilizar NCC de todas as lojas que o cliente estiver cadastrado (campo A1\_LOJA).

| ۲            | Edi        | tar Parametro - M | V_LJNCCLJ |                  | ×     |
|--------------|------------|-------------------|-----------|------------------|-------|
| İnforma      | coes       | <u>D</u> escricao |           |                  |       |
| Filial       |            |                   |           |                  |       |
| Nome da Var. | MV_LJNCCLJ |                   |           |                  |       |
| Tipo         | Lógico     | $\checkmark$      |           |                  |       |
| Cont. Por    | .T.        |                   |           |                  |       |
| Cont. Ing    | .т.        |                   |           |                  |       |
| Cont. Esp    | .T.        |                   |           |                  |       |
|              |            |                   |           |                  |       |
|              |            |                   |           |                  |       |
|              |            |                   |           |                  |       |
|              |            |                   |           |                  |       |
|              |            |                   |           |                  |       |
|              |            | Confirmar         | Fechar    | Ações relacionad | das . |
|              |            |                   |           |                  |       |

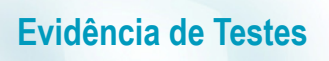

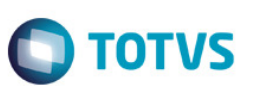

2. Efetuar a inclusão de uma NCC para um determinado cliente, em uma loja (A1\_LOJA) diferente da qual será utilizada na venda. Ex.: Loja 02

| ٢                      |                               | Contas a Receber           |                      | ×                           |
|------------------------|-------------------------------|----------------------------|----------------------|-----------------------------|
| Prefixo 000            | No. Título*<br>000000         | Parcela                    | Tipo*<br>NCC         | Nota DE CR                  |
| Cliente*               | Loja*<br>02                   | Nome Cliente JOAO DA SILVA |                      | DT Emissao*<br>13/10/2016 2 |
| Vencimento* 01/01/2018 | Vencto real*<br>02/01/2018 22 | Vir.Titulo* 10,00          | Base Impost.         | IRRF                        |
| ISS                    | Historico                     |                            | Vendedor 1           | Vendedor 2                  |
| Vendedor 3             | Vendedor 4                    | Vendedor 5                 | % Comissao 1         | % Comissao 2                |
| % Comissao 3           | % Comissao 4                  | % Comissao 5               | Taxa Perman.         | Porc Juros                  |
| Moeda 1                | Vir. comis.1                  | VIr. comis.2               | Vir. comis.3         | VIr. comis.4                |
| VIr. comis.5           | Cod Ocorrenc 01               | Inst.Primar.               | Instr.Secund         | No. Pedido                  |
| Vir R\$*<br>10,00 ∲    | Num do Carta                  |                            | Fluxo Caixa<br>Sim V | Desc Financ.                |
| Dias p/ Desc           | Tipo Descont<br>Fixo          | Valor Real                 | Doc.Transf.          | NSS 0,00                    |
| Data p/ Comp           | CSLL 0,00                     | COFINS                     | PIS/PASEP 0,00       | Taxa moeda 0,0000           |
| Mult. Natur.           | Rateio Proj.                  | Desdobramen.               | Mod. Recebto         | Contr Financ                |

3. No Controle de Lojas (SIGALOJA), acesse Atualizações / Atendimento/ Venda Assistida (LOJA701), efetue uma venda, selecionado o cliente com o mesmo código, porém de Loja diferente da qual foi incluída a NCC. Ex.: Loja 01.

| ٢   |                                                                        |                     |                                                               |                 | Ver              | nda Assistida - | Atendimento         |                      |            |                      |                           |  |
|-----|------------------------------------------------------------------------|---------------------|---------------------------------------------------------------|-----------------|------------------|-----------------|---------------------|----------------------|------------|----------------------|---------------------------|--|
|     | Cravacão<br>Ilo Orcamento*<br>002893<br>Loja Cliente*<br>01<br>Produto | Detaihes            | Estoque<br>Vendedor<br>000001<br>Nome Clente<br>JOAO DA SILVA | Outros          | Nome Vend.       | PADRAO          | Dt.)<br>13          | /alidade<br>/10/2016 |            | Cliente*             |                           |  |
| t O | em Produto<br>1 1                                                      | Descricao<br>SAPATO |                                                               | Quantidade 1,00 | Preco Unit. 10,6 | Vir.item<br>00  | Unidade<br>10,00 UN | Desconto<br>0,0000   | Valor Desc | Entrega?<br>0,0000   | %Red.do ICMS Da<br>0,00 / |  |
| s   | ub-total + impostos                                                    | 10,00               | Desconto %                                                    | 0,00            | Desconto \$      | 0,00            | Qtde Volume         | )                    | 1,00       | Total de Mercadorias | 10,00                     |  |

4. Na tela de pagamento é apresentada a NCC do cliente disponível para ser utilizada, mesmo essa NCC estando cadastrada em loja diferente da que foi selecionado o cliente.

|                          |                       | Venda Assistida - Atendimento                         |          |
|--------------------------|-----------------------|-------------------------------------------------------|----------|
| Gravação Detalhes        | Estoque Outros        |                                                       |          |
| Orcamento*               | Vendedor*             | Nome Vend. Cliente                                    | D        |
| a Cliente*               | Nome Cliente          | Pt Validada                                           |          |
|                          | JOAO DA SILVA         | 13/10/2016                                            |          |
| duto                     |                       |                                                       |          |
|                          |                       |                                                       |          |
| Dipheiro Cheque          | Cartan de Credi       | Ordene Data Ecroso Data Valor Pago Parcelas ID Cartão | ^        |
| Sundare Storate          |                       | Creditos em aberto                                    |          |
| nd.negociada Zerar Pagam | entos                 | Valor Ilúmero Emissão A<br>10,00 000000 13/10/2016    |          |
|                          |                       |                                                       |          |
|                          |                       |                                                       |          |
|                          |                       |                                                       |          |
|                          |                       | v .                                                   |          |
|                          |                       | < >>                                                  |          |
|                          |                       | Total selecionado                                     |          |
|                          | \$                    | 10,00                                                 |          |
|                          |                       | ✓                                                     |          |
| icão de Poto 001 2 ACR   | FC & VISTA            | Tatal Parcelae 10.00 Trace 0.00                       |          |
|                          |                       |                                                       |          |
| otal + impostos          | 10,00 Desconto % 0,00 | Desconto \$ 0,00 Qtde Volume 1,00 Total de Mercadori  | is 10,00 |

Ο ΤΟΤΥς

Selecione a NCC a ser utilizada e finalize a venda normalmente.

### Parâmetro MV\_LJBW701

No **Configurador (SIGACFG)**, configure o parâmetro **MV\_LJBW701 = 3**, para que a atualização (*Refresh*) das informações do Browse da rotina Venda Assistida seja executado a cada 3 segundos.

| ٢            | Edit       | tar Parametro - M | V_LJBW | 701 |     |               | ×      |
|--------------|------------|-------------------|--------|-----|-----|---------------|--------|
| ļnforma      | icoes      | <u>D</u> escricao |        |     |     |               |        |
| Filial       |            |                   |        |     |     |               |        |
| Nome da Var. | MV_LJBW701 |                   |        |     |     |               |        |
| Тіро         | Numérico   | $\sim$            |        |     |     |               |        |
| Cont. Por    | 3          |                   |        |     |     |               |        |
| Cont. Ing    | 3          |                   |        |     |     |               |        |
| Cont. Esp    | 3          |                   |        |     |     |               |        |
|              |            |                   |        |     |     |               |        |
|              |            |                   |        |     |     |               |        |
|              |            |                   |        |     |     |               |        |
|              |            |                   |        |     |     |               |        |
|              |            |                   |        |     |     |               |        |
|              |            | Confirmar         | Fecl   | har | Açi | ões relaciona | idas , |
|              |            |                   |        |     |     |               |        |

No Controle de Lojas (SIGALOJA), acesse Atualizações / Atendimento/ Venda Assistida (LOJA701).

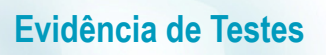

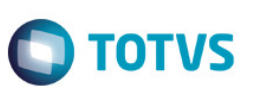

3. Aguarde o tempo configurado no parâmetro MV\_LJBW701 para que seja executada a atualização (*Refresh*) das informações do Browse da rotina Venda Assistida.

| 0           |                         |                   |                                  |                        | TOTVS Série       | T Manufa                  | atura (Microsi                 | ga) 02.9.0012      | [Venda Assistida  | a]        |                                 |              | - 6       | J ×    |
|-------------|-------------------------|-------------------|----------------------------------|------------------------|-------------------|---------------------------|--------------------------------|--------------------|-------------------|-----------|---------------------------------|--------------|-----------|--------|
| Deta        | alhes                   |                   |                                  |                        |                   |                           |                                |                    |                   |           |                                 |              |           |        |
| Filia<br>01 | I<br>-MATRIZ            |                   |                                  | No Orcamento<br>002894 | Cliente<br>000001 | Ni                        | ota Fiscal<br>000101266        | Serie<br>015       | Numero PD\<br>EMU | /         | Operador Dt.Emissa<br>C02 13/10 | D<br>/2016   | Sub Serie | ^      |
| N. 0        | CGC/Cart.               |                   | Base ICM Sol                     | 0,00 🧇                 | N.Seq.Orç         | Nom                       | e cliente<br>ENTE PADRAO       |                    |                   |           |                                 |              |           | ~      |
| Ver         | da Assistida            |                   |                                  |                        |                   |                           |                                |                    |                   |           |                                 |              |           |        |
| Con         | fiqurar <u>Imprimir</u> | Localizar Filtrar |                                  |                        |                   |                           |                                | Filial+no Orcament | to                | ~         |                                 | Pesquisar    | Normal    | ~      |
|             |                         | Filial            | <ul> <li>No Orcamento</li> </ul> | ▶ Cliente              | Nota Fiscal       | <ul> <li>Serie</li> </ul> | <ul> <li>Numero PD'</li> </ul> | V 🕨 Operador       | ▶ Dt.Emissao      | Sub Serie | N. CGC/Cart.                    | Base ICM Sol |           | N.Se 🔳 |
| 0           | 01-MATRIZ               |                   | 002894                           | 000001                 | 000101266         | 015                       | EMU                            | C02                | 13/10/2016        |           |                                 |              | 0,00      |        |
|             | 01-MATRIZ               |                   | 002895                           | 000002                 |                   |                           |                                | C02                | 13/10/2016        |           |                                 |              | 0,00      |        |
|             | 01-MATRIZ               |                   | 002896                           | 000002                 |                   |                           |                                |                    | 13/10/2016        |           |                                 |              | 0,00      |        |
| 0           | 01-MATRIZ               |                   | 002897                           | 000002                 | 000101267         | 015                       | EMU                            | C02                | 13/10/2016        |           |                                 |              | 0,00      |        |
|             | 01-MATRIZ               |                   | 002898                           | 000002                 |                   |                           |                                | C02                | 13/10/2016        |           |                                 |              | 0,00      |        |
| 0           | 01-MATRIZ               |                   | 002899                           | 000002                 |                   |                           | τοτν                           | (ST                | 2016              |           |                                 |              | 0,00      |        |
|             | 01-MATRIZ               |                   | 002900                           | 000002                 | 000101268         |                           | 1011                           | <b>1</b>           | 2016              |           |                                 |              | 0,00      |        |
| 0           | 01-MATRIZ               |                   | 002901                           | 000002                 |                   |                           | Atualizando i                  | nformações         | 2016              |           |                                 |              | 0,00      |        |
|             | 01-MATRIZ               |                   | 002902                           | 000002                 |                   |                           |                                |                    | 2016              |           |                                 |              | 0,00      |        |
| 0           | 01-MATRIZ               |                   | 002903                           | 000002                 | 000101269         |                           |                                |                    | 2016              |           |                                 |              | 0,00      |        |
|             | 01-MATRIZ               |                   | 002904                           | 000001                 | 000101270         | 015                       | EMU                            | C02                | 13/10/2016        |           |                                 |              | 0,00      |        |
|             |                         |                   |                                  |                        | Ş                 |                           |                                |                    |                   |           |                                 |              |           |        |

### 2. Outras Evidências

Ajuste realizado no Dicionário de Dados::

### - Alteração do campo LR\_ENTREGA:

| ٢              |             |                | Visualizar Ca      | ampo - LR_EI | NTREGA          |                       | ×                |
|----------------|-------------|----------------|--------------------|--------------|-----------------|-----------------------|------------------|
| <u>C</u> ampo  | Informações | <u>O</u> pções | <u>∨</u> alidações | <u>U</u> so  | <u>M</u> ódulos | Regras de dependência |                  |
| Campo          | LR_ENTREGA  |                |                    |              |                 |                       |                  |
| Tipo           | Caracter    | <b>~</b>       |                    |              |                 |                       |                  |
| Tamanho        | 1           |                |                    |              |                 |                       |                  |
| Decimal        | 0           |                |                    |              |                 |                       |                  |
| Formato        | @!          |                |                    |              |                 |                       |                  |
| Form. Variavel |             |                |                    |              |                 |                       |                  |
| Contexto       | Real        | 1              |                    |              |                 |                       |                  |
| Propriedade    | Alterar     | <b>v</b>       |                    |              |                 |                       |                  |
| TOTVS PDV      | Sim 🖌       |                |                    |              |                 |                       |                  |
|                |             |                |                    |              |                 |                       |                  |
|                |             |                |                    |              |                 |                       |                  |
|                |             |                |                    |              |                 |                       |                  |
|                |             |                |                    |              |                 |                       |                  |
|                |             |                |                    |              |                 |                       |                  |
|                |             |                |                    |              |                 |                       |                  |
|                |             |                |                    |              |                 |                       |                  |
|                |             |                |                    |              |                 |                       |                  |
|                |             |                |                    |              |                 |                       |                  |
|                |             |                |                    |              |                 |                       |                  |
|                |             |                |                    |              | Confirmar       | Fechar Açã            | ões relacionadas |

| •              |                 |                     | Visualizar Ca                 | ampo - LR_El       | NTREGA          |                 |                | ×      |
|----------------|-----------------|---------------------|-------------------------------|--------------------|-----------------|-----------------|----------------|--------|
| <u>C</u> ampo  | Informações     | <u>O</u> pções      | ⊻alidações                    | Uso                | <u>M</u> ódulos | Regras de depen | dência         |        |
| Lista Opçoes   | 1=Retira Poster | rior; 2=Retira; 3=E | ntrega; <mark>4=Retira</mark> | Posterior c/ Pedid | o               |                 |                |        |
| Lista Espanhol | 1=Retira Poster | rior; 2=Retira; 3=E | ntrega; 4=Retira              | Posterior c/ Pedid | 0               |                 |                |        |
| Lista Inglês   | 1=Retira Poster | rjor; 2=Retira; 3=E | ntrega; 4=Retira              | Posterior c/ Pedid | o               |                 |                |        |
| Inic. Padrão   |                 | 63                  |                               |                    |                 |                 |                |        |
| Inic. Browse   |                 |                     |                               |                    |                 |                 |                |        |
| Modo Edição    |                 |                     |                               |                    |                 |                 |                |        |
| Corretor       |                 |                     |                               |                    |                 |                 |                |        |
| P Search       |                 |                     |                               |                    |                 |                 |                |        |
| Cons. Padrão   |                 |                     |                               |                    |                 |                 |                | $\sim$ |
|                |                 |                     |                               |                    |                 |                 |                |        |
|                |                 |                     |                               |                    |                 |                 |                |        |
|                |                 |                     |                               |                    |                 |                 |                |        |
|                |                 |                     |                               |                    |                 |                 |                |        |
|                |                 |                     |                               |                    |                 |                 |                |        |
|                |                 |                     |                               |                    |                 |                 |                |        |
|                |                 |                     |                               |                    |                 |                 |                |        |
|                |                 |                     |                               |                    |                 |                 |                |        |
|                |                 |                     |                               |                    |                 |                 |                |        |
|                |                 |                     |                               |                    |                 |                 |                |        |
|                |                 |                     |                               |                    | Confirmer       | Fechar          | Acões relacion | sehec. |

Ο ΤΟΤΥς

| ٢             |                              |                 | Visualizar Ca      | mpo - LR_EI | NTREGA          |                       | ×                |
|---------------|------------------------------|-----------------|--------------------|-------------|-----------------|-----------------------|------------------|
| <u>C</u> ampo | Informações                  | <u>O</u> pções  | <u>∨</u> alidações | <u>U</u> so | <u>M</u> ódulos | Regras de dependência |                  |
| Val. Usuário  |                              |                 |                    |             |                 |                       |                  |
| Val. Sistema  | Pertence("123 <mark>4</mark> | <mark>")</mark> |                    |             |                 |                       |                  |
| Nível         | 1                            |                 |                    |             |                 |                       |                  |
|               |                              |                 |                    |             |                 |                       |                  |
|               |                              |                 |                    |             |                 |                       |                  |
|               |                              |                 |                    |             |                 |                       |                  |
|               |                              |                 |                    |             |                 |                       |                  |
|               |                              |                 |                    |             |                 |                       |                  |
|               |                              |                 |                    |             |                 |                       | 2                |
|               |                              |                 |                    |             |                 |                       | ~                |
|               |                              |                 |                    |             |                 |                       |                  |
|               |                              |                 |                    |             |                 |                       |                  |
|               |                              |                 |                    |             |                 |                       |                  |
|               |                              |                 |                    |             |                 |                       |                  |
|               |                              |                 |                    |             |                 |                       |                  |
|               |                              |                 |                    |             |                 |                       |                  |
|               |                              |                 |                    |             |                 |                       |                  |
|               |                              |                 |                    |             |                 |                       |                  |
|               |                              |                 |                    |             | Confirmar       | Fechar Açã            | ões relacionadas |

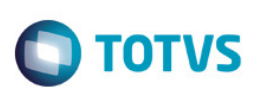

### - Alteração do campo L2\_ENTREGA:

| ٢              |             |                | Visualizar C | ampo - L2_E | NTREGA          |                       | ×                |
|----------------|-------------|----------------|--------------|-------------|-----------------|-----------------------|------------------|
| <u>C</u> ampo  | Informações | <u>O</u> pçőes | ⊻alidações   | <u>U</u> so | <u>M</u> ódulos | Regras de dependência |                  |
| Campo          | L2_ENTREGA  |                |              |             |                 |                       |                  |
| Тіро           | Caracter    | ~              |              |             |                 |                       |                  |
| Tamanho        | 1           |                | Ν            |             |                 |                       |                  |
| Decimal        | 0           |                | 63           |             |                 |                       |                  |
| Formato        | @!          |                |              |             |                 |                       |                  |
| Form. Variavel |             |                |              |             |                 |                       |                  |
| Contexto       | Real        | 1              |              |             |                 |                       |                  |
| Propriedade    | Alterar     | ~              |              |             |                 |                       |                  |
| TOTVS PDV      | Sim 👻       |                |              |             |                 |                       |                  |
|                |             |                |              |             |                 |                       |                  |
|                |             |                |              |             |                 |                       |                  |
|                |             |                |              |             |                 |                       |                  |
|                |             |                |              |             |                 |                       |                  |
|                |             |                |              |             |                 |                       |                  |
|                |             |                |              |             |                 |                       |                  |
|                |             |                |              |             |                 |                       |                  |
|                |             |                |              |             |                 |                       |                  |
|                |             |                |              |             |                 |                       |                  |
|                |             |                |              |             |                 |                       |                  |
|                |             |                |              |             | Confirmar       | Fechar Açó            | ões relacionadas |

Este documento é de propriedade da TOTVS. Todos os direitos reservados. ©

Este documento é de propriedade da TOTVS. Todos os direitos reservados. ©

| ٢                                                   |                                                   |                      | Visualizar C                   | ampo - L2_E                 | INTREGA                    |                          | ×                                |
|-----------------------------------------------------|---------------------------------------------------|----------------------|--------------------------------|-----------------------------|----------------------------|--------------------------|----------------------------------|
| <u>C</u> ampo                                       | Informações                                       | <u>O</u> pções       | ⊻alidações                     | Uso                         | <u>M</u> ódulos            | Regras de depend         | lência                           |
| Lista Opçoes                                        | 1=Retira Posteri                                  | or; 2=Retira; 3=     | Entrega; <mark>4=Retira</mark> | Posterior c/Pedi            | ido                        |                          |                                  |
| Lista Espanhol                                      | 1=Retira Posteri                                  | or; 2=Retira; 3=     | Entrega; 4=Retira              | Posterior c/Pedi            | ido                        |                          |                                  |
| Lista Ingles                                        | 1=Retira Posteri                                  | or; 2=Retira; 3=     | Entrega; 4=Retira              | Posterior C/ Pedi           | ido                        |                          |                                  |
| Inic. Browse                                        | -                                                 |                      |                                |                             |                            |                          |                                  |
| Modo Edição                                         |                                                   |                      |                                |                             |                            | ]                        |                                  |
| Corretor                                            |                                                   |                      |                                |                             |                            |                          |                                  |
| P Search                                            |                                                   |                      |                                |                             |                            |                          |                                  |
| Cons. Padrão                                        |                                                   |                      |                                |                             |                            |                          | ~                                |
|                                                     |                                                   |                      |                                |                             |                            |                          |                                  |
|                                                     |                                                   |                      |                                |                             |                            |                          |                                  |
|                                                     |                                                   |                      |                                |                             |                            |                          |                                  |
|                                                     |                                                   |                      |                                |                             |                            |                          |                                  |
|                                                     |                                                   |                      |                                |                             |                            |                          |                                  |
|                                                     |                                                   |                      |                                |                             |                            |                          |                                  |
|                                                     |                                                   |                      |                                |                             |                            |                          |                                  |
|                                                     |                                                   |                      |                                |                             |                            |                          |                                  |
|                                                     |                                                   |                      |                                |                             | C                          | - Fraham                 | 0 - <sup>e</sup> vola siana da - |
|                                                     |                                                   |                      |                                |                             | Confirmar                  | Fechar                   | Ações relacionadas               |
|                                                     |                                                   |                      |                                |                             |                            |                          |                                  |
| ٢                                                   |                                                   |                      | Visualizar (                   | Campo - L2_I                | ENTREGA                    |                          | >                                |
| Campo                                               | Informações                                       | <u>O</u> pções       | Visualizar (<br>Validações     | Campo - L2_I<br><u>U</u> so | ENTREGA<br><u>M</u> ódulos | Regras de depend         | Xência                           |
| Campo<br>Val. Usuário                               | Informações                                       | <u>O</u> pções       | Visualizar (<br>Validações     | Campo - L2_I<br>Lso         | ENTREGA<br>Módulos         | Regras de depend         | Xência                           |
| Qampo<br>Val. Usuário<br>Val. Sistema               | Informações<br>Pertence("123 <mark>4</mark>       | <u>O</u> pções<br>") | Visualizar (<br>Validações     | Campo - L2_I<br>Liso        | ENTREGA                    | <u>R</u> egras de depend | Jência                           |
| Qampo<br>Val. Usuário<br>Val. Sistema<br>Nível      | Informações<br>Pertence("123 <mark>4'</mark><br>1 | Opções<br>")         | Visualizar (<br>⊻alidações     | Campo - L2_I                | ENTREGA                    | Regras de depend         | Xência                           |
| Campo<br>Val. Usuário<br>Val. Sistema<br>Nível      | Informações<br>Pertence("1234<br>1                | <u>O</u> pçőes<br>") | Visualizar (<br>Validações     | Campo - L2_I                | ENTREGA                    | <u>R</u> egras de depend | 3ência                           |
| S<br>Campo<br>Val. Usuário<br>Val. Sistema<br>Nível | Informações<br>Pertence("123 <mark>4</mark><br>1  | <u>O</u> pções<br>") | Visualizar (<br>⊻alidações     | Campo - L2_I                | ENTREGA                    | Regras de depend         | Xência                           |
| Campo<br>Val. Usuário<br>Val. Sistema<br>Nível      | Informações<br>Pertence("1234<br>1                | <u>O</u> pçőes<br>") | Visualizar (<br>Validações     | Campo - L2_I                | ENTREGA                    | Regras de depend         | Xência                           |
| Campo<br>Val. Usuário<br>Val. Sistema<br>Nível      | Informações<br>Pertence("123 <mark>4</mark><br>1  | <u>O</u> pções<br>") | Visualizar (<br>⊻alidações     | Campo - L2_I                | ENTREGA                    | Regras de depend         | Xência                           |
| Campo<br>Val. Usuário<br>Val. Sistema<br>Nível      | Informações<br>Pertence("1234<br>1                | <u>O</u> pçőes<br>") | Visualizar (<br>⊻alidações     | Campo - L2_I                | ENTREGA                    | Regras de depend         | Xência                           |
| ©<br>Qampo<br>Val. Usuário<br>Val. Sistema<br>Nível | Informações<br>Pertence("123 <mark>4</mark><br>1  | <u>O</u> pções<br>") | Visualizar (<br>⊻alidações     | Campo - L2_I                | ENTREGA<br>Módulos         | <u>R</u> egras de depend | Xência                           |
| Qampo<br>Val. Usuário<br>Val. Sistema<br>Nível      | Informações<br>Pertence("1234<br>1                | <u>O</u> pçőes<br>") | Visualizar (<br>               | Campo - L2_I                | ENTREGA                    | <u>R</u> egras de depend | Xência                           |
| ©<br>Qampo<br>Val. Usuário<br>Val. Sistema<br>Nível | Informações<br>Pertence("123 <mark>4</mark><br>1  | <u>O</u> pções<br>") | Visualizar (<br>⊻alidações     | Campo - L2_I                | ENTREGA<br>Módulos         | <u>R</u> egras de depend | Xência                           |
| ©<br>Qampo<br>Val. Usuário<br>Val. Sistema<br>Nível | Informações<br>Pertence("1234<br>1                | <u>O</u> pções<br>") | Visualizar (<br>               | Campo - L2_I                | ENTREGA<br>Módulos         | <u>R</u> egras de depend | 3ência                           |
| ©<br>Qampo<br>Val. Usuário<br>Val. Sistema<br>Nível | Informações<br>Pertence("1234<br>1                | <u>O</u> pções<br>") | Visualizar (<br>⊻alidações     | Campo - L2_I                | ENTREGA<br>Módulos         | <u>R</u> egras de depend | Xência                           |
| Qampo<br>Val. Usuário<br>Val. Sistema<br>Nível      | Informações<br>Pertence("1234<br>1                | <u>O</u> pções<br>") | Visualizar (<br>               | Campo - L2_I                | ENTREGA<br>Módulos         | <u>R</u> egras de depend | 3ência                           |
| Campo<br>Val. Usuário<br>Val. Sistema<br>Nível      | Informações<br>Pertence("1234<br>1                | <u>O</u> pções<br>") | Visualizar (<br>⊻alidações     | Campo - L2_I                | ENTRE GA                   | Regras de depend         | Xência                           |
| Campo<br>Val. Usuário<br>Val. Sistema<br>Nível      | Informações<br>Pertence("1234<br>1                | <u>O</u> pções<br>") | Visualizar (<br>               | Campo - L2_I                | ENTREGA<br>Módulos         | <u>R</u> egras de depend | 3ência                           |
| Campo<br>Val. Usuário<br>Val. Sistema<br>Nível      | Informações<br>Pertence("1234<br>1                | <u>O</u> pções<br>") | Visualizar (<br>⊻alidações     | Campo - L2_I                | ENTRE GA                   | Regras de depend         | Xência                           |

Ο ΤΟΤΥς

17

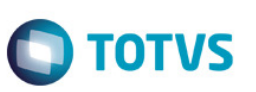

### - Criação de parâmetros:

| •                                                                                                    | Visual                                                                                                    | izar Parametro - M                                                                                                    | IV_LJRE                                                                                                    | SER                                   |          | ×          |
|----------------------------------------------------------------------------------------------------|----------------------------------------------------------------------------------------------------|----------------------------------------------------------------------------------------------------|----------------------------------------------------------------------------------------------------|---------------------------------------|----------|------------|
| ļnforma                                                                                                    | coes                                                                                                    | <u>D</u> escricao                                                                                                    |                                                                                                    |                                       |          |            |
| Filial<br>Nome da Var.<br>Tipo<br>Cont. Por<br>Cont. Ing<br>Cont. Esp                                                                                              | MV_LJRESER<br>Caracter<br>1<br>1<br>1                                                                                                    | •                                                                                                    |                                                                                                    |                                       | ₽        |            |
|                                                                                                    |                                                                                                    | Confirmar                                                                                                    | Fecha                                                                                                    |                                       | Ações re | lacionadas |
|                                                                                                    |                                                                                                    |                                                                                                    |                                                                                                    |                                       |          |            |
| ٢                                                                                                    | Visual                                                                                                    | izar Parametro - M                                                                                                    | IV_LJRE                                                                                                    | SER                                   |          | ×          |
| ()<br>Informa                                                                                                    | Visual<br>coes                                                                                                    | i <mark>zar Param etro</mark> - M<br><u>D</u> escricao                                                                                                    | IV_LJRE                                                                                                    | SER                                   |          | ×          |
| lnforma<br>Descricao                                                                                                    | Visuali<br>coes<br>Controla como s                                                                                                    | i <mark>zar Param etro -</mark> M<br><u>D</u> escricao<br>era realizada a reserva d                                                                                                    | IV_LJRE                                                                                                    | SER<br>s                              |          | ×          |
| Informa<br>Descricao<br>Cont.Descric                                                                                                    | Visuali<br>coes<br>Controla como s<br>da venda. 1=Ao                                                                                                    | izar Param etro - M<br>Descricao<br>era realizada a reserva o<br>pressionar o botao F11;                                                                                                    | IV_LJRE<br>de produto<br>2=Na grav                                                                            | SER<br>s<br>'ac                       |          | ×          |
| Descricao<br>Cont.Descric<br>Cont.Descric                                                                                                    | Visuali<br>coes<br>Controla como s<br>da venda. 1=Ao<br>ao do orcamento                                                                                                    | izar Param etro - M<br>Descricao<br>era realizada a reserva o<br>pressionar o botao F11;<br>o; 3=Na gravacao da ven                                                                                                    | IV_LJRE<br>de produto<br>2=Na grav<br>da.                                                                     | SER<br>s<br>ac                        |          | ×          |
| Informa<br>Descricao<br>Cont.Descric<br>Cont.Descric<br>Desc. Esp.                                                                                                 | Visuali<br>coes<br>Controla como s<br>da venda. 1=Ao<br>ao do orcamento<br>Controla como s                                                                                              | izar Param etro - M<br>Descricao<br>era realizada a reserva o<br>pressionar o botao F11;<br>o; 3=Na gravacao da ven<br>era realizada a reserva o                                                                                                    | IV_LJRE<br>de produto<br>2=Na grav<br>da.<br>de produto                                                       | ser<br>s<br>rac<br>s                  |          | ×          |
| Informa<br>Descricao<br>Cont.Descric<br>Cont.Descric<br>Desc. Esp.<br>Cont.Descric                                                                                 | Visuali<br>coes<br>Controla como s<br>da venda. 1=Ao<br>ao do orcamento<br>Controla como s<br>da venda. 1=Ao                                                                            | izar Param etro - M<br>Descricao<br>era realizada a reserva o<br>pressionar o botao F11;<br>o; 3=Na gravacao da ven<br>era realizada a reserva o<br>pressionar o botao F11;                                                                                                    | IV_LJRE<br>de produto<br>2=Na grav<br>da.<br>de produto<br>2=Na grav                                          | SER<br>s<br>ac<br>s                   |          | ×          |
| Informa<br>Descricao<br>Cont.Descric<br>Cont.Descric<br>Desc. Esp.<br>Cont.Descric<br>Cont.Descric                                                                 | Visuali<br>coes<br>Controla como s<br>da venda. 1=Ao<br>ao do orcamento<br>Controla como s<br>da venda. 1=Ao<br>ao do orcamento                                                         | izar Param etro - M<br>Descricao<br>era realizada a reserva o<br>pressionar o botao F11;<br>o; 3=Na gravacao da ven<br>era realizada a reserva o<br>pressionar o botao F11;<br>o; 3=Na gravacao da ven                                                                                            | IV_LJRE<br>de produto<br>2=Na grav<br>da.<br>de produto<br>2=Na grav<br>da.                                   | ser<br>s<br>ac<br>s<br>ac             |          | ×          |
| Informa<br>Descricao<br>Cont.Descric<br>Cont.Descric<br>Desc. Esp.<br>Cont.Descric<br>Cont.Descric<br>Desc. Ingles                                                 | Visuali<br>coes<br>Controla como s<br>da venda. 1=Ao<br>ao do orcamento<br>Controla como s<br>da venda. 1=Ao<br>ao do orcamento<br>Controla como s                                      | izar Param etro - M<br><u>D</u> escricao<br>era realizada a reserva o<br>pressionar o botao F11;<br>o; 3=Na gravacao da ven<br>era realizada a reserva o<br>pressionar o botao F11;<br>o; 3=Na gravacao da ven<br>era realizada a reserva o                                                       | IV_LJRE<br>de produto<br>2=Na grav<br>da.<br>de produto<br>2=Na grav<br>da.<br>de produto                     | SER<br>s<br>ac<br>s<br>ac<br>s        |          | ×          |
| Informa<br>Descricao<br>Cont.Descric<br>Cont.Descric<br>Desc. Esp.<br>Cont.Descric<br>Cont.Descric<br>Desc. Ingles<br>Cont.Descric                                 | Visuali<br>coes<br>Controla como s<br>da venda. 1=Ao<br>ao do orcamento<br>da venda. 1=Ao<br>ao do orcamento<br>Controla como s<br>da venda. 1=Ao                                       | izar Param etro - M<br><u>D</u> escricao<br>era realizada a reserva o<br>pressionar o botao F11;<br>o; 3=Na gravacao da ven<br>era realizada a reserva o<br>pressionar o botao F11;<br>o; 3=Na gravacao da ven<br>era realizada a reserva o<br>pressionar o botao F11;                            | IV_LJRE<br>de produto<br>2=Na grav<br>da.<br>de produto<br>2=Na grav<br>da.<br>de produto<br>2=Na grav        | SER<br>s<br>ac<br>s<br>ac<br>s<br>vac |          | ×          |
| Informa<br>Descricao<br>Cont.Descric<br>Cont.Descric<br>Desc. Esp.<br>Cont.Descric<br>Cont.Descric<br>Desc. Ingles<br>Cont.Descric<br>Cont.Descric<br>Cont.Descric | Visuali<br>coes<br>Controla como s<br>da venda. 1=Ao<br>ao do orcamento<br>Controla como s<br>da venda. 1=Ao<br>ao do orcamento<br>Controla como s<br>da venda. 1=Ao<br>ao do orcamento | izar Param etro - M<br><u>D</u> escricao<br>era realizada a reserva o<br>pressionar o botao F11;<br>o; 3=Na gravacao da ven<br>era realizada a reserva o<br>pressionar o botao F11;<br>o; 3=Na gravacao da ven<br>era realizada a reserva o<br>pressionar o botao F11;<br>o; 3=Na gravacao da ven | IV_LJRE<br>de produto<br>2=Na grav<br>da.<br>de produto<br>2=Na grav<br>da.<br>de produto<br>2=Na grav<br>da. | SER<br>sac<br>sac<br>s<br>s<br>ac     |          | ×          |
| Informa<br>Descricao<br>Cont.Descric<br>Cont.Descric<br>Desc. Esp.<br>Cont.Descric<br>Cont.Descric<br>Desc. Ingles<br>Cont.Descric<br>Cont.Descric<br>Cont.Descric | Visuali<br>coes<br>Controla como s<br>da venda. 1=Ao<br>ao do orcamento<br>Controla como s<br>da venda. 1=Ao<br>ao do orcamento<br>Controla como s<br>da venda. 1=Ao<br>ao do orcamento | izar Param etro - M<br><u>D</u> escricao<br>era realizada a reserva o<br>pressionar o botao F11;<br>o; 3=Na gravacao da ven<br>era realizada a reserva o<br>pressionar o botao F11;<br>o; 3=Na gravacao da ven<br>era realizada a reserva o<br>pressionar o botao F11;<br>o; 3=Na gravacao da ven | IV_LJRE<br>de produto<br>2=Na grav<br>da.<br>de produto<br>2=Na grav<br>da.<br>de produto<br>2=Na grav<br>da. | SER<br>s<br>ac<br>s<br>ac<br>s<br>ac  |          | ×          |

|   | -          |
|---|------------|
|   | ŝ          |
|   | <b>#</b>   |
|   | -          |
|   | =          |
|   | 8          |
|   | Ë.         |
|   | =          |
|   | 8          |
|   | Ξ.         |
|   | <u>a</u> . |
|   | •          |
|   | <b>B</b>   |
|   | 2          |
|   | Ð          |
| 1 |            |
|   | 3          |
| ł | -          |
|   | Ē.         |
|   | Ð          |
|   | 2          |
|   | 2          |
|   |            |
|   | -          |
|   |            |
|   | ۳.         |
|   | 3          |
|   | Ξ.         |
|   | 2          |
|   | S          |
|   | · .        |
|   | 5          |
|   | a.         |
|   | •          |
|   | S          |
|   | •          |
|   | S          |
|   | 2          |
|   | =          |
|   | Ð.         |
|   | <b>a</b> - |
|   | S          |
|   | -          |
|   | œ          |
|   | 2          |
|   | 4          |
|   | 5          |
|   | 2          |
|   | 8          |
|   | š          |
|   | ÷.         |
|   |            |
|   | 0          |

| ٢                      | Visua    | alizar Parametro - MV_LJ | PVLIB | × |
|------------------------|----------|--------------------------|-------|---|
| İnforma                | coes     | <u>D</u> escricao        |       |   |
| Filial<br>Nome da ∀ar. |          |                          |       |   |
| Tipo                   | Caracter | *                        |       |   |
| Cont. Por              | 1        |                          |       |   |
| Cont. Ing              | 1        |                          |       |   |
| Cont. Esp              | 1        |                          |       |   |
|                        |          |                          |       |   |
|                        |          |                          |       |   |
|                        |          |                          |       |   |
|                        |          |                          |       |   |
|                        |          |                          |       |   |

Confirmar

Fechar

Ações relacionadas

| ٢            | Visua         | alizar Parametro - N      | ∕IV_LJF  | VLIB |          | ×          |
|--------------|---------------|---------------------------|----------|------|----------|------------|
| ļnformac     | coes          | <u>D</u> escricao         |          |      |          |            |
| Descricao    | Forma de gera | cao do Pedido de Venda.   |          |      |          |            |
| Cont.Descric | 1-Gera pedido | Liberado; 2=Gera pedido r | nao Libe | rado |          |            |
| Cont.Descric |               |                           |          |      |          |            |
| Desc. Esp.   | Forma de gera | cao do Pedido de Venda.   |          |      |          |            |
| Cont.Descric | 1-Gera pedido | Liberado; 2=Gera pedido r | nao Libe | rado |          |            |
| Cont.Descric |               |                           |          |      |          |            |
| Desc. Ingles | Forma de gera | cao do Pedido de Venda.   |          |      |          |            |
| Cont.Descric | 1-Gera pedido | Liberado; 2=Gera pedido r | nao Libe | rado |          |            |
| Cont.Descric |               |                           |          |      |          |            |
|              |               |                           |          |      |          |            |
|              |               |                           |          |      |          |            |
|              |               | Confirmar                 | Fech     | nar  | Ações re | lacionadas |

Versão 4.0

| ٩                      | Visual     | izar Parametro - M∖ | LJE1NUM |                    | ×   |
|------------------------|------------|---------------------|---------|--------------------|-----|
| <u>I</u> nforma        | coes       | <u>D</u> escricao   |         |                    |     |
| Filial<br>Nome da Var. | MV_LJE1NUM |                     |         |                    |     |
| Тіро                   | Caracter   | <b>~</b>            |         |                    |     |
| Cont. Por              | 1          |                     |         |                    |     |
| Cont. Ing              | 1          |                     |         |                    |     |
| Cont. Esp              | 1          |                     |         |                    |     |
|                        |            |                     |         |                    |     |
|                        |            |                     |         |                    |     |
|                        |            |                     |         |                    |     |
|                        |            |                     |         |                    |     |
|                        |            | Confirmar           | Fechar  | Ações relacionadas | s . |

| ٢            | Visua          | lizar Parametro - M        | V_LJE1    | MUI |          |          | ×  |
|--------------|----------------|----------------------------|-----------|-----|----------|----------|----|
| ļnforma      | coes           | <u>D</u> escricao          |           |     |          |          |    |
| Descricao    | Definicao da n | umeracao do titulo da ven  | da (E1_NU | M)  |          |          |    |
| Cont.Descric | Opcao 1=Padr   | ao sistema (L1_DOC ou L1   | _DOCPED   | );  |          |          |    |
| Cont.Descric | Opcao 2=Cons   | sidera o L1_NUM do orcam   | ento      |     |          |          |    |
| Desc. Esp.   | Definicao da n | umeracao do titulo da veno | da (E1_NU | M)  |          |          |    |
| Cont.Descric | Opcao 1=Padr   | ao sistema (L1_DOC ou L1   | _DOCPED   | );  |          |          |    |
| Cont.Descric | Opcao 2=Cons   | sidera o L1_NUM do orcam   | ento      |     |          |          |    |
| Desc. Ingles | Definicao da n | umeracao do titulo da veno | da (E1_NU | M)  |          |          |    |
| Cont.Descric | Opcao 1=Padr   | ao sistema (L1_DOC ou L1   | _DOCPED   | );  |          |          |    |
| Cont.Descric | Opcao 2=Cons   | sidera o L1_NUM do orcam   | ento      |     |          |          |    |
|              |                |                            |           |     |          |          |    |
|              |                |                            |           |     |          |          |    |
|              |                | Confirmar                  | Fecha     | r [ | Ações re | lacionad | as |

Ο ΤΟΤΥς

# Este documento é de propriedade da TOTVS. Todos os direitos reservados. ©

| ٩                                                                                                    | Visua                                                  | alizar Parametro -                                                                                  | MV_LJN(          | CCFI |          |                               | ×          |
|----------------------------------------------------------------------------------------------------|--------------------------------------------------------|----------------------------------------------------------------------------------------------------|------------------|------|----------|-------------------------------|------------|
| Įnforma                                                                                                    | acoes                                                  | <u>D</u> escricao                                                                                   |                  |      |          |                               |            |
| Filial                                                                                                    |                                                        |                                                                                                    |                  |      |          |                               |            |
| Nome da Var.                                                                                                    | MV_LJNCCFI                                             |                                                                                                    |                  |      |          |                               |            |
| Тіро                                                                                                    | Lógico                                                 | ~                                                                                                   |                  |      |          |                               |            |
| Cont. Por                                                                                                    | .F.                                                    |                                                                                                    |                  |      |          |                               |            |
| Cont. Ing                                                                                                    | .F.                                                    |                                                                                                    |                  |      |          |                               |            |
| Cont. Esp                                                                                                    | .F.                                                    |                                                                                                    |                  |      |          |                               |            |
|                                                                                                    |                                                        |                                                                                                    |                  |      |          |                               |            |
|                                                                                                    |                                                        |                                                                                                    |                  |      |          |                               |            |
|                                                                                                    |                                                        |                                                                                                    |                  |      |          |                               |            |
|                                                                                                    |                                                        |                                                                                                    |                  |      |          |                               |            |
|                                                                                                    |                                                        |                                                                                                    |                  |      |          |                               |            |
|                                                                                                    |                                                        |                                                                                                    |                  |      |          |                               |            |
|                                                                                                    |                                                        | Confirmar                                                                                           | Fecha            | ar [ | Ações re | elacionad                     | das .      |
|                                                                                                    |                                                        | Confirmar                                                                                           | Fecha            | ar 🗌 | Ações re | elacionad                     | das ,      |
| •                                                                                                    | Visua                                                  | Confirmar<br>alizar Param etro -                                                                    | Fecha<br>MV_LJN( | er ( | Ações re | elacionad                     | das ,<br>× |
| ©<br>Informa                                                                                                    | Visua                                                  | Confirmar<br>alizar Param etro -<br>Descricao                                                       | Fecha            | er ( | Ações re | elacionad                     | as ,<br>×  |
| (informa)<br>Descricao                                                                                                    | Visua<br>acoes<br>Permite utilizar                     | Confirmar<br>Alizar Param etro -<br>Descricao<br>NCC de todas as filiais                            | Fecha<br>MV_LJN0 | ar [ | Ações n  | elacionad                     | x          |
| Informs<br>Descricao<br>Cont.Descric                                                                                                    | Visua<br>acoes<br>Permite utilizar                     | Confirmar<br>alizar Param etro -<br>Descricao<br>NCC de todas as filiais                            | Fecha<br>MV_LJN( | ar ( | Ações re |                               | das ,      |
| Informs     Descricao     Cont.Descric     Cont.Descric                                                                                                    | Visua<br>acoes<br>Permite utilizar                     | Confirmar<br>alizar Param etro -<br>Descricao<br>NCC de todas as filiais                            | Fecha<br>MV_LJN( | CCFI | Ações re | elacionad                     | x          |
| Informa     Descricao     Cont.Descric     Cont.Descric     Desc.Esp.                                                                                                    | Visua<br>acoes<br>Permite utilizar                     | Confirmar<br>Alizar Param etro -<br>Descricao<br>NCC de todas as filiais<br>NCC de todas as filiais | Fecha<br>MV_LJN( | CCFI | Ações n  | <br> <br> <br>                | x          |
| Informs<br>Descricao<br>Cont.Descric<br>Cont.Descric<br>Desc. Esp.<br>Cont.Descric                                                                                                    | Visua<br>acoes<br>Permite utilizar                     | Confirmar<br>alizar Param etro -<br>Descricao<br>NCC de todas as filiais                            | Fecha            | ar   | Ações re | <br> <br> <br> <br>           | as ,       |
| Descricao<br>Cont.Descric<br>Cont.Descric<br>Desc. Esp.<br>Cont.Descric<br>Cont.Descric                                                                                                    | Visua<br>acoes<br>Permite utilizar                     | Confirmar<br>alizar Param etro -<br>Descricao<br>NCC de todas as filiais                            | MV_LJN(          | CCFI | Ações re | elacionad                     | x          |
| Informs<br>Descricao<br>Cont.Descric<br>Cont.Descric<br>Desc. Esp.<br>Cont.Descric<br>Cont.Descric<br>Cont.Descric<br>Desc. Ingles                                                                        | Visua<br>acoes<br>Permite utilizar<br>Permite utilizar | Confirmar<br>Alizar Param etro -<br>Descricao<br>NCC de todas as filiais<br>NCC de todas as filiais | Fecha<br>MV_LJN( | ar   | Ações re | <br> <br> <br> <br> <br>      | x          |
| Informs Descricao Cont.Descric Desc. Esp. Cont.Descric Cont.Descric Desc. Ingles Cont.Descric                                                                                                    | Visua<br>acoes<br>Permite utilizar<br>Permite utilizar | Confirmar<br>alizar Param etro -<br>Descricao<br>NCC de todas as filiais<br>NCC de todas as filiais | MV_LJN(          | ar   | Ações re | elacionad                     | as ,       |
| Informs     Informs     Cont.Descric     Cont.Descric     Desc.Esp.     Cont.Descric     Cont.Descric     Desc.Ingles     Cont.Descric     Desc.Ingles     Cont.Descric     Cont.Descric     Cont.Descric | Visua<br>acoes<br>Permite utilizar<br>Permite utilizar | Confirmar<br>Alizar Param etro -<br>Descricao<br>NCC de todas as filiais<br>NCC de todas as filiais | MV_LJN(          | CCFI | Ações re | <br> <br> <br> <br> <br> <br> | x          |
| Informa<br>Descricao<br>Cont.Descric<br>Cont.Descric<br>Desc. Esp.<br>Cont.Descric<br>Cont.Descric<br>Desc. Ingles<br>Cont.Descric<br>Cont.Descric<br>Cont.Descric<br>Cont.Descric                        | Visua<br>acoes<br>Permite utilizar<br>Permite utilizar | Confirmar<br>alizar Param etro -<br>Descricao<br>NCC de todas as filiais<br>NCC de todas as filiais | Fecha<br>MV_LJN  | ar   | Ações re | <br> <br> <br> <br> <br> <br> | x          |

Confirmar

Ο ΤΟΤΥς

Fechar

Ações relacionadas

| ٩                                           | Visua                | lizar Parametro - M | V_LJNCCLJ |                    | ×  |
|---------------------------------------------|----------------------|---------------------|-----------|--------------------|----|
| Informa                                     | coes                 | <u>D</u> escricao   |           |                    |    |
| Filial<br>Nome da Var.<br>Tipo<br>Cont. Por | MV_LJNCCLJ<br>Lógico | *                   |           |                    |    |
| Cont. Ing<br>Cont. Esp                      | .F.                  |                     |           |                    |    |
|                                             |                      | Confirmar           | Fechar    | Ações relacionada: | s. |

| Visualizar Parametro - MV_LJNCCLJ |                  |                                |                      |      |  |
|-----------------------------------|------------------|--------------------------------|----------------------|------|--|
| ļnforma                           | coes             | <u>D</u> escricao              |                      |      |  |
| Descricao                         | Permite utilizar | NCC de todas as lojas que o cl | ien                  |      |  |
| Cont.Descric                      | te estiver cada  | astrado (campo A1_LOJA)        |                      |      |  |
| Cont.Descric                      |                  |                                |                      |      |  |
| Desc. Esp.                        | Permite utilizar | NCC de todas as lojas que o cl | ien                  |      |  |
| Cont.Descric                      | te estiver cada  | astrado (campo A1_LOJA)        |                      |      |  |
| Cont.Descric                      |                  |                                |                      |      |  |
| Desc. Ingles                      | Permite utilizar | NCC de todas as lojas que o cl | ien                  |      |  |
| Cont.Descric                      | te estiver cada  | astrado (campo A1_LOJA)        |                      |      |  |
| Cont.Descric                      |                  |                                |                      |      |  |
|                                   |                  |                                |                      |      |  |
|                                   |                  |                                |                      |      |  |
|                                   |                  | Confirmar                      | echar Ações relacion | adas |  |

## Ο ΤΟΤΥς

## Este documento é de propriedade da TOTVS. Todos os direitos reservados. ©

| ٢            | Visual     | lizar Parametro - MV_LJB | W701 | × |
|--------------|------------|--------------------------|------|---|
| İnforma      | coes       | Descricao                |      |   |
| Filial       |            |                          |      |   |
| Nome da Var. | MV_LJBW701 |                          |      |   |
| Tipo         | Numérico   | *                        |      |   |
| Cont. Por    | 0          |                          |      |   |
| Cont. Ing    | 0          |                          |      |   |
| Cont. Esp    | 0          |                          |      |   |
|              |            |                          |      |   |
|              |            |                          |      |   |
|              |            |                          |      |   |
|              |            |                          |      |   |
|              |            |                          |      |   |

Confirmar

Fechar

Ações relacionadas

Ο ΤΟΤΥς

| ٢            | Visua           | lizar Parametro - M\        | /_LJB\ | W701  |           |          | ×   |
|--------------|-----------------|-----------------------------|--------|-------|-----------|----------|-----|
| Informa      | coes            | <u>D</u> escricao           |        |       |           |          |     |
| Descricao    | Define o interv | alo de tempo (em minutos) p | oara   |       |           |          |     |
| Cont.Descric | atualizacao (R  | efresh) das informacoes do  | Brows  | se da |           |          |     |
| Cont.Descric | rotina Venda A  | ssistida. (Zero=Desativado  | )      |       |           |          |     |
| Desc. Esp.   | Define o interv | alo de tempo (em minutos) p | oara   |       |           |          |     |
| Cont.Descric | atualizacao (R  | efresh) das informacoes do  | Brows  | se da |           |          |     |
| Cont.Descric | rotina Venda A  | ssistida. (Zero=Desativado  | )      |       |           |          |     |
| Desc. Ingles | Define o interv | alo de tempo (em minutos) ; | oara   |       |           |          |     |
| Cont.Descric | atualizacao (R  | efresh) das informacoes do  | Brows  | se da |           |          |     |
| Cont.Descric | rotina Venda A  | ssistida. (Zero=Desativado  | )      |       |           |          |     |
|              |                 |                             |        |       |           |          |     |
|              |                 |                             |        |       |           |          |     |
|              |                 | Confirmar                   | Fech   | ar    | Ações rel | lacionad | las |

23